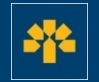

# **Capsule d'information**

Téléchargement des transactions depuis l'Accès carte de crédit - Visa Affaires

# **Connexion à votre compte**

Dans la barre d'adresse du navigateur, entrez : <u>https://cartescredit.banquelaurentienne.ca/businessportal/Home</u> Une fois sur la page de connexion, sélectionnez la langue d'affichage souhaitée. Entrez votre adresse courriel et votre mot de passe, puis cliquez sur « Connexion ».

#### 

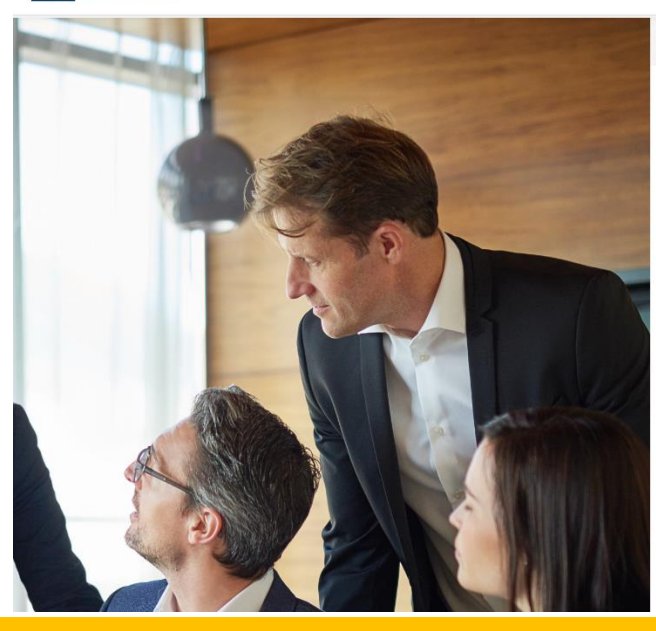

Activation FRGUSH FRANCAS Correction Si vous êtes un client particulier, rendezervous en accès carte de crédit pour les particuliers.

#### ENTREPRISES Accès carte de crédit

#### Adresse courriel

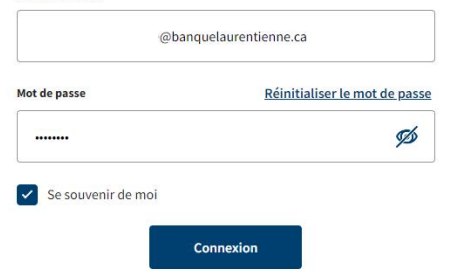

#### Tableau de bord

Une fois que vous êtes connecté, vous pouvez consulter votre tableau de bord.

Vous avez accès à l'ensemble des dépenses de l'entreprise et des titulaires de carte ainsi qu'à ces onglets :

- 1. Historique
- 2. Récompenses
- 3. Dépenses
- 4. Mon compte

Vous pouvez également effectuer un paiement directement dans votre tableau de bord.

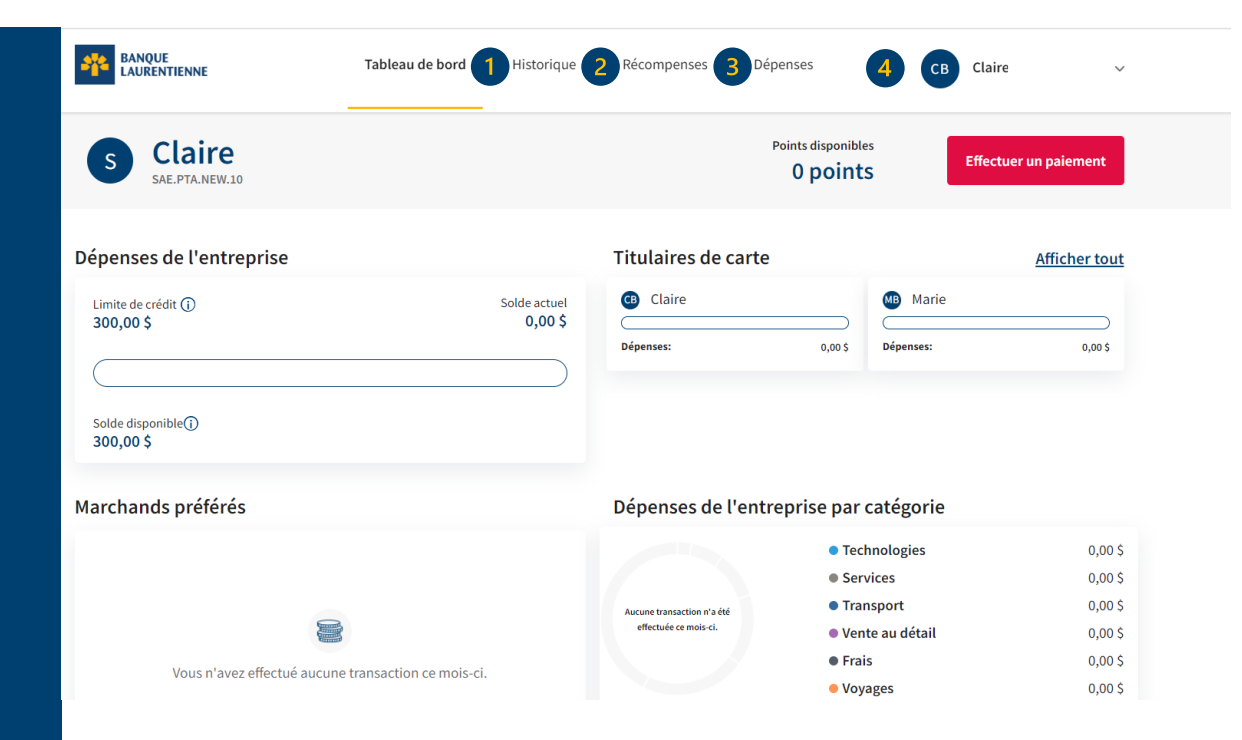

au-delà

des chiffres.

### Historique

L'onglet « Historique » vous permet de :

- 1. Consulter les transactions réalisées par différents utilisateurs
- 2. Consulter vos relevés mensuels
- 3. Télécharger la liste des transactions sélectionnées
- 4. Effectuer un paiement

|                                  | Tableau de bord Historique | Récompenses E                  | Dépenses CB                    | Claire ~              |
|----------------------------------|----------------------------|--------------------------------|--------------------------------|-----------------------|
| Historique                       |                            | Points disponibles<br>0 points | Solde du compte (i)<br>0,00 \$ | Effectuer un paiement |
| Transactions 2 Relevés de compte |                            |                                | Recherche de transactions      | Q                     |
| Votre compte V                   | tions 🗸                    | Afficher les transact          | ions en traitement Oui         | <b>3</b> Télécharger  |
| Nom du marchand                  | Catégorie                  | Titulaire de carte             | Points                         | Montant               |
| 24 Oct 2023                      |                            |                                | 0 points                       |                       |
| Cr Authorized User Card F        | Honoraires                 | Claire                         | 0 pts                          | -20,00 \$             |
| 27 Sep 2023                      |                            |                                | 0 points                       | 20,00 \$              |
| (S) Cr Primary Card Fee          | Honoraires                 | Claire                         | 0 pts                          | -20,00 \$             |

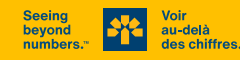

# **Téléchargement des transactions**

La section « Transactions » vous permet de :

- 1. Sélectionner et afficher les dépenses réalisées par différents utilisateurs
- 2. Choisir le type de transactions à afficher (transactions récurrentes, remboursements, paiements...)
- 3. Télécharger la liste de transactions
- 4. Effectuer un paiement

Le téléchargement des transactions vous permet d'afficher et de gérer celles-ci selon vos besoins, par exemple, en ajoutant les totaux.

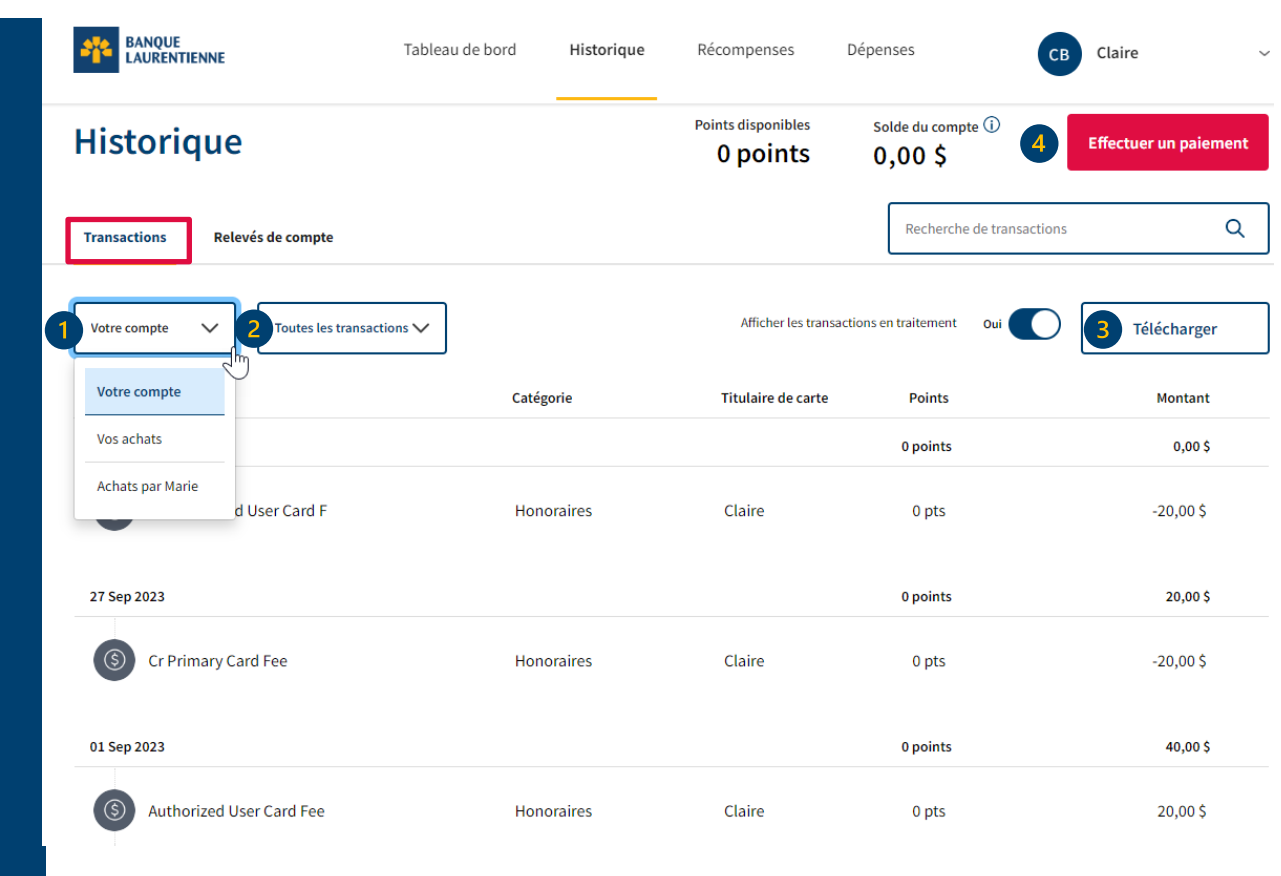

# **Téléchargement des transactions**

- 1. Sélectionnez le type d'historique des transactions souhaité, soit celui de tous les titulaires de carte ou celui d'un titulaire en particulier.
- 2. Sélectionnez le mode d'affichage souhaité.
- 3. Sélectionnez la période souhaitée en entrant les dates de début et de fin.
- 4. Sélectionnez le type de fichier à télécharger (Excel ou CSV).
- Le fichier Excel vous permet de classer vos transactions en fonction de vos besoins, soit par titulaire de carte, par date, par catégorie de dépenses ou par remise en argent (s'il y a lieu).
- Le fichier CSV permet de conserver les données et de les importer/exporter facilement.

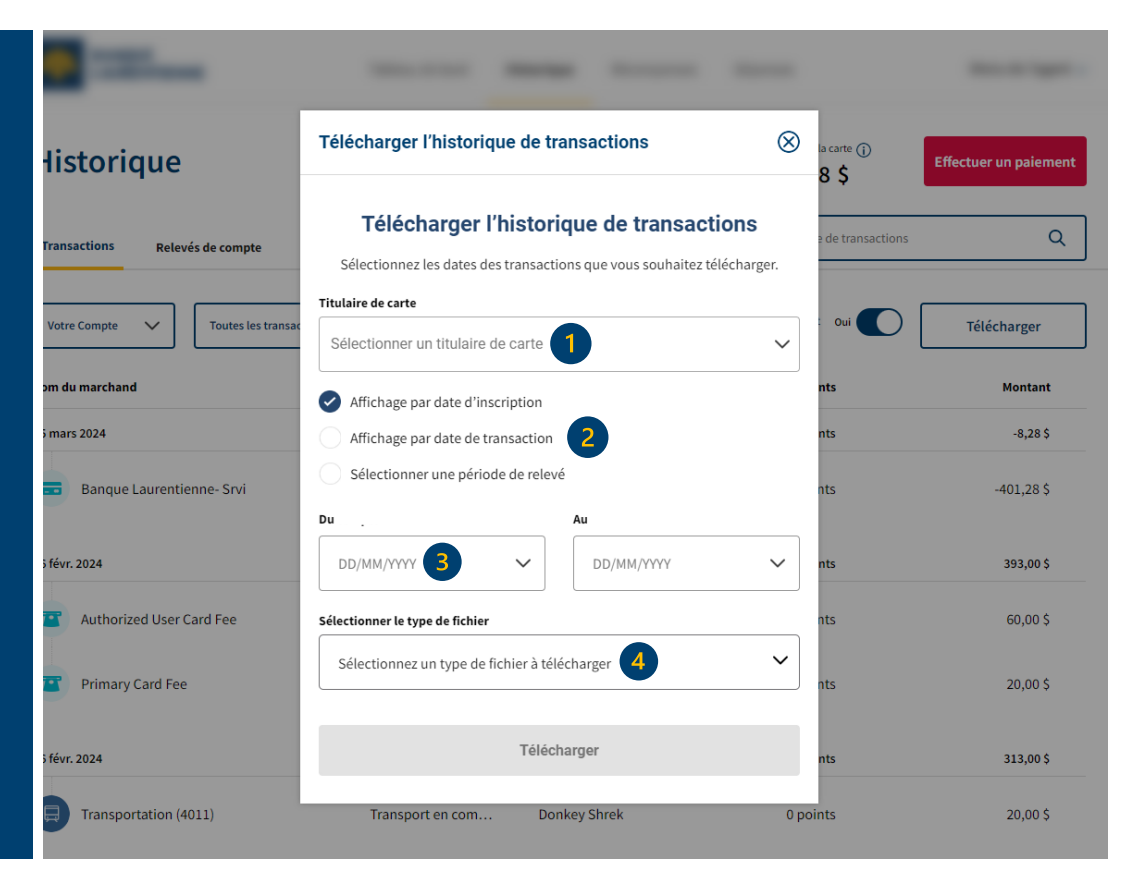

# **Téléchargement des transactions (Excel)**

Une fois que le fichier Excel est téléchargé, vous pouvez utiliser un filtre afin de classer les transactions en fonction de vos besoins. Vous pouvez aussi calculer le sous-total et le total des montants et des points.

| В            | С              | D                | E             | F            | G            | H       |        | J              | K             | L      | M         | N              | 0        |
|--------------|----------------|------------------|---------------|--------------|--------------|---------|--------|----------------|---------------|--------|-----------|----------------|----------|
| Numéro de Ré | Date de la tra | a Date d'inscrip | Fin du relevé | Description  | Détenteur de | Montant | Devise | Devise origina | Montant en de | Points | Catégorie | Les 4 derniers | chiffres |
| 93CC8F67F8:  | 03/15/2024     | 03/15/2024       | 03/16/2024    | Banque Laure | Shrek        | -401.28 | CAD    | -              | -             | 0      | Paiement  |                |          |

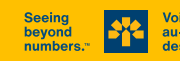

# **Téléchargement des transactions (CSV)**

Une fois que le fichier CSV est téléchargé, vous pouvez l'enregistrer afin de conserver les données. Vous pouvez aussi importer ou exporter celles-ci facilement.

|   | А                                                                                                    | В          | С           | D           | E            | F           | G        | Н | I. | J | K |
|---|----------------------------------------------------------------------------------------------------|------------|-------------|-------------|--------------|-------------|----------|---|----|---|---|
| 1 | No., "Date de la transaction", "Date d'inscription", Description, Montant, Points, Catégorie, "Les 4 derniers chiffres" |            |             |             |              |             |          |   |    |   |   |
| 2 | 1,2023-012-23,2023-012-23,"IGA",133.35,0,"Vente au détail",                                                             |            |             |             |              |             |          |   |    |   |   |
| 3 | 2,2023-01                                                                                                    | 2-22,2023- | 012-22,"Tir | n Hortons'  | ',3.57,0,"Re | epas et boi | ssons",  |   |    |   |   |
| 4 | 3,2023-12-                                                                                                    | -14,2023-1 | 2-14,"Shell | ",50,0,Tran | sport,       |             |          |   |    |   |   |
| 5 | 4,2023-11-                                                                                                    | -11,2023-1 | 1-11,"McD   | onalds CA"  | ,18.75,0,"R  | lepas et bo | issons", |   |    |   |   |
| 6 | 5,2023-11-08,2023-11-08,"Walmart Supercentre",201.64,0,"Vente au détail",                                               |            |             |             |              |             |          |   |    |   |   |
| 7 | 7 6,2023-10-31,2023-10-31,"Petro Canada",65,0,"Transport",                                                              |            |             |             |              |             |          |   |    |   |   |
| 8 |                                                                                                    |            |             |             |              |             |          |   |    |   |   |

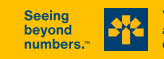

### **Relevés de compte**

Le section « Relevés de compte » vous permet de :

- 1. Consulter votre relevé mensuel en format PDF
- 2. Télécharger votre relevé mensuel
- 3. Effectuer un paiement

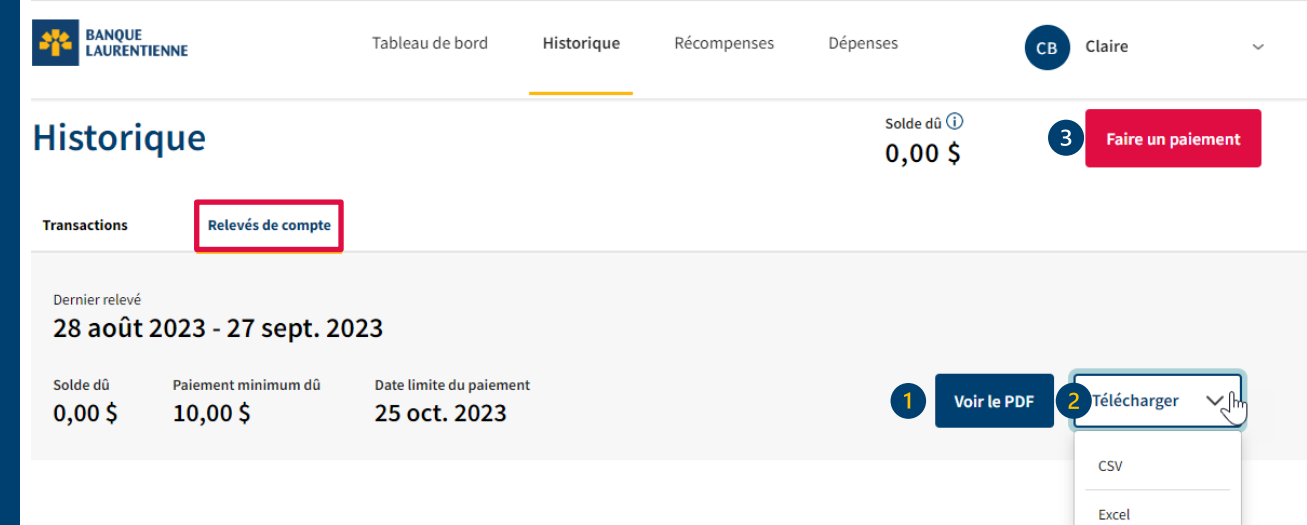

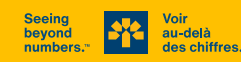

# Relevé mensuel (1/2)

#### Voici un exemple de relevé en format PDF

- Le total A correspond à votre solde du mois 1. précédent.
- 2. Le total B correspond à la somme de vos dépenses, avances de fonds et intérêts courus pendant la période en cours (entre deux relevés), s'il y a lieu.
- 3. Le total C correspond aux paiements effectués et aux crédits reçus pendant la période en cours.
- Pour obtenir le solde dû, il faut additionner le 4. solde précédent (A) et les nouvelles charges (B), puis déduire les paiements effectués et les crédits reçus (C).

\*Le solde à payer, l'échéance et le paiement minimum se retrouvent dans le bordereau au bas de la page.

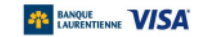

#### Relevé mensuel

du 14 Jun 2024 au 02 Jul 2024

#### VISA ENTREPRISE BANQUE LAURENTIENNE

|   | Numéro de compte :             |  |  |  |  |  |
|---|--------------------------------|--|--|--|--|--|
| I | Nom de la compagnie :          |  |  |  |  |  |
|   | Limite de crédit : 5 000,00 \$ |  |  |  |  |  |

#### Calcul de votre solde A. Solde total précédent 7840.30 \$ 2 269.92 \$ Achats : 0.00 \$ Avances de fonds : Intérêt 84.99 \$ 0.00 Ś Frais : (2) B. Total des débits 2 354,91 \$ -1042.98\$ Paiements Autres crédits 0.00 Ś C. Total des paiements et crédits -1042,98\$ 9 152.23 S Solde $d\hat{u} = (A + B + C)$ : Paiement minimum courant 274.57 S 0,00\$ Montants en souffrance Paiement minimum dû 274.57 \$ Date d'échéance 30 Jul 2024 Nouveau solde total du compte : 9 152.23 \$

#### Sommaire des remises en argent

| durant le cycle du relevé :                                | 0,00 Ş     |
|------------------------------------------------------------|------------|
| Remises en argent échangées<br>durant le cycle du relevé : | 0,00 \$    |
| Remise en argent automatique :                             | 0,00 \$    |
| Taux d'intérêt annuel                                      |            |
| Achats :                                                   | 19,99 %    |
| Avances de fonds :                                         | 19,99 %    |
| IMPORTANT :                                                |            |
| Veuillez effectuer un paiement sur votre co                | ompte pour |

tout montant dépassant votre limite de crédit.

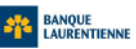

Bordereau de paiement

Banque Laurentienne Visa

Crédit disponible :

Numéro de compte

à l'ordre de Banque Laurentienne Visa

0.00 \$

Solde dû

30 Jul 2024 9 152.23 \$ 274.57 S Montant du paiement Ne pas envoyer d'espèces. Veuillez libeller le chèque

Minimum dû le

# Relevé mensuel (2/2)

À la seconde page de votre relevé, vous trouverez les éléments suivants :

- 1. Solde total précédent Représente le solde dû du dernier relevé.
- Sous-total Représente le total des transactions (achats, paiements et crédits) effectuées par titulaire au cours de la période du relevé.
- **3. Total** Représente l'ensemble des achats et des paiements effectués au cours de la période du relevé.
- **4. Nouveau solde total du compte** Représente votre solde dû à la fin de la période du relevé.

Transactions (pour la période du relevé, du 14 Jun 2024 au 02 Jul 2024)

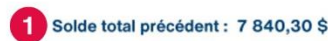

|             |              |                     |                          | Date     | Date de la  |
|-------------|--------------|---------------------|--------------------------|----------|-------------|
| Montant     |              | Lieu                | Description              | Inscrite | transaction |
|             |              |                     | arte#: **** **** ****    | Ca       | -           |
| 369,23 \$   | ON           | TORONTO             | FALLSVIEW CASINO         | 28 Jun   | 28 Jun      |
| (260,73 \$) |              |                     | PAIEMENT - MERCI         | 28 Jun   | 28 Jun      |
| 84,99 \$    |              |                     | FRAIS D'INTÉRÊT - ACHATS | 02 Jul   | 02 Jul      |
| 193,49 \$   | Sous-total : | 2                   |                          |          |             |
|             |              |                     | Carte#: **** **** ****   | -        | -           |
| 800,23 \$   | ON           | TORONTO             | BOB'S INSURANCE SERVICES | 28 Jun   | 28 Jun      |
| (260,76 \$) |              |                     | PAIEMENT - MERCI         | 28 Jun   | 28 Jun      |
| 539,47 \$   | Sous-total : |                     |                          |          |             |
|             |              |                     | Carte#: **** **** ****   | -        |             |
| 600,23 \$   | ON           | TORONTO             | RIPLEY'S AQUARIUM        | 28 Jun   | 28 Jun      |
| (260,75 \$) |              |                     | PAIEMENT - MERCI         | 28 Jun   | 28 Jun      |
| 339,48 \$   | Sous-total : |                     |                          |          |             |
|             |              |                     | **** **** ****           | Carte#:  | -           |
| 500,23 \$   | ON           | TORONTO             | CANADA'S WONDERLAND      | 28 Jun   | 28 Jun      |
| (260,74 \$) |              |                     | PAIEMENT - MERCI         | 28 Jun   | 28 Jun      |
| 239,49 \$   | Sous-total : |                     |                          |          |             |
| 1 311,93 \$ | 3 Total :    |                     |                          |          |             |
| 9 152,23 \$ | du compte :  | Nouveau solde total |                          |          |             |

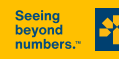

#### **Effectuer un paiement**

Il est possible d'effectuer un paiement à plusieurs endroits dans l'onglet « Historique », soit dans les sections « Transactions » ou « Relevés de compte ».

Vous n'avez qu'à cliquer sur le bouton « Effectuer un paiement » qui se retrouve également dans votre tableau de bord.

| BANQUE<br>LAURENTIENNE         | Tableau de bord | Historique | Récompenses                    | Dépenses                              | CB Claire V           |
|--------------------------------|-----------------|------------|--------------------------------|---------------------------------------|-----------------------|
| listorique                     |                 |            | Points disponibles<br>0 points | Solde du compte (i)<br><b>0,00 \$</b> | Effectuer un paiement |
| Transactions Relevés de compte |                 |            |                                | Recherche de transa                   | actions Q             |
| Votre compte V                 | ons 🗸           |            | Afficher les transa            | ctions en traitement Oui              | Télécharger           |
| Nom du marchand                | Catégo          | rie        | Titulaire de carte             | Points                                | Montant               |
| 24 Oct 2023                    |                 |            |                                | 0 points                              | 0,00 \$               |
| S Cr Authorized User Card F    | Hono            | raires     | Claire                         | 0 pts                                 | -20,00 \$             |

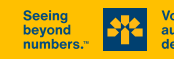

### **Effectuer un paiement**

La fenêtre ci-contre vous permet de sélectionner le montant à payer ainsi que l'institution financière à partir de laquelle sera effectué le paiement.

#### Vous pouvez payer :

- 1. le solde complet
- 2. le paiement minimum dû
- 3. un montant à votre discrétion

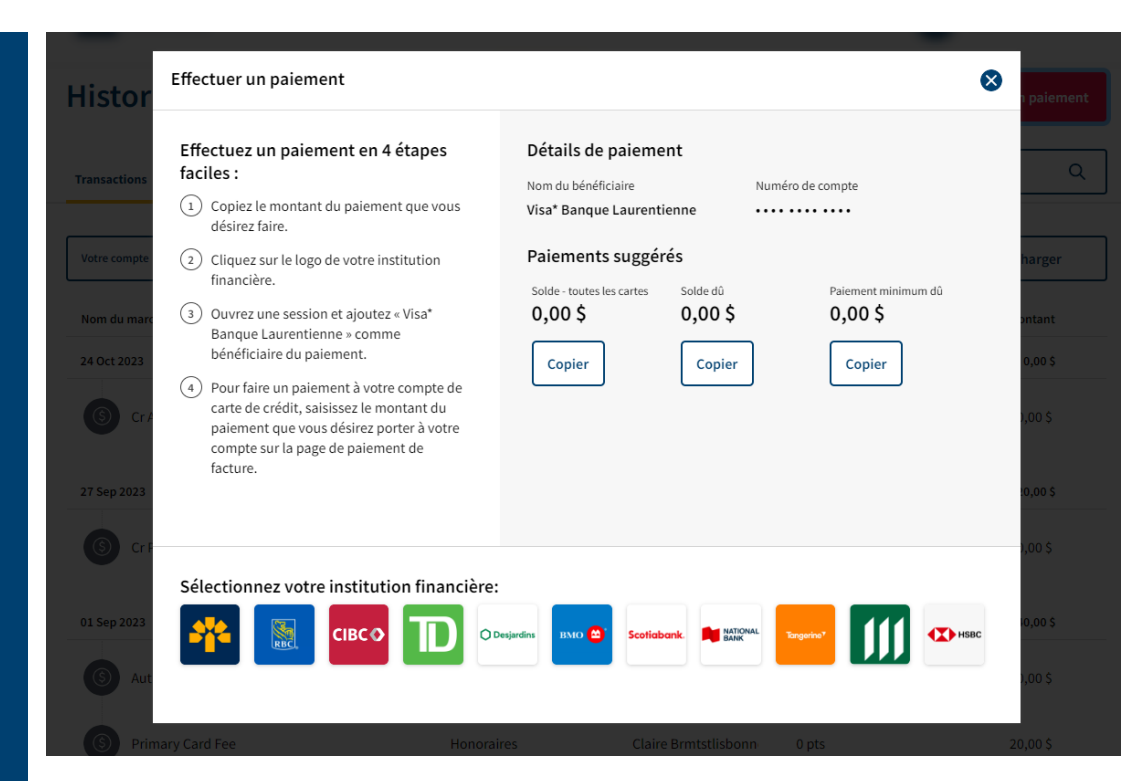

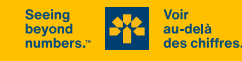